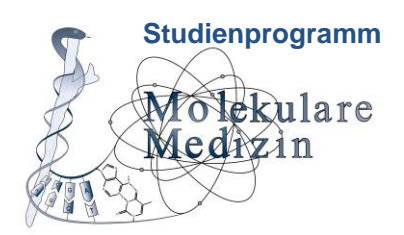

# UNIVERSITÄTSMEDIZIN GÖTTINGEN

### Vorgehen – Abmeldung von Prüfungen im Krankheitsfall

#### Wichtig:

- Melden Sie sowohl der Studienkoordination als auch der/dem Modulverantwortlichen <u>unverzüglich</u> bei Bekanntwerden der Erkrankung (spätestens am Prüfungstag; per E-Mail oder telefonisch), dass Sie von der Prüfung fernbleiben werden
- Reichen Sie zeitnah (spätestens drei Tage nach dem Prüfungstermin) Ihr Attest über das elektronische Formular ein (Anleitung siehe unten)
- Sie bekommen standardmäßig kein Attest in Papierform, sondern müssen explizit einen Ausdruck bei Ihrer Ärztin / Ihrem Arzt erbitten, um es im Formular hochladen zu können ("Ich benötige einen Papierausdruck des Attests für die eigenen Unterlagen.")

Bitte vergewissern Sie sich, dass die **persönlichen Daten Ihrer Diagnose auf dem unteren Teil des Ausdrucks im Scan unleserlich oder weggeschnitten** sind, bevor Sie das Attest hochladen.

#### Anleitung für das elektronische Formular:

- Melden Sie sich mit Ihrem studentischen E-Mail-Account bei eCampus an: <u>https://ecampus.uni-</u> goettingen.de/ecampus/pages/cs/sys/portal/hisinoneStartPage.faces?chco=y
- 2. Navigieren Sie unter dem Reiter "FlexNow" zum Unterpunkt "Formulare":

|                                                        | â                                                                                                    | eCampusMail                  | Stud.IP                          | FlexNow                          | Weitere Dienste               | Links                            | Lesezeichen |  |
|--------------------------------------------------------|----------------------------------------------------------------------------------------------------|------------------------------|----------------------------------|----------------------------------|-------------------------------|----------------------------------|-------------|--|
|                                                        | 🖀 Aktuelles                                                                                                    |                              |                                  |                                  |                               |                                  |             |  |
| Aktuelles Lerzlich Willkommen Maxi Dorothea Musterfrau |                                                                                                    |                              |                                  |                                  |                               |                                  |             |  |
| Prüfungen an-/abmelden                                 | ielden                                                                                                    |                              |                                  |                                  |                               |                                  |             |  |
| 🗏 Leistungsnachweise                                   | <u>m</u> redeste meddingen                                                                                                    |                              |                                  |                                  |                               |                                  |             |  |
| 🕿 Studierendendaten                                    | Meldung vom 05.08.2020 ZESS-Kurse (vorlesungsfreie Zeit) Das Losverfahren der ZESS-Kurse ist beendet. Unten sehen Sie, in welchen Kurs Sie gelost wurden. Die Anmeldung im Nachrückverfahren für die Restplätze beginnt am Donnerstag, 06.08.2020, um 10 Uhr. Flexstat-Abfrage (600). |                              |                                  |                                  |                               |                                  |             |  |
| 99 Arbeiten hochladen                                  |                                                                                                    |                              |                                  |                                  |                               |                                  |             |  |
| ズ Auslandsaufenthalte                                  |                                                                                                    |                              |                                  |                                  |                               |                                  |             |  |
| LIII Statistikportal                                   |                                                                                                    |                              |                                  |                                  |                               |                                  |             |  |
| 🖹 Formulare                                            | Meldung vom 22 (                                                                                                    | 7 2020                       |                                  |                                  |                               |                                  |             |  |
| Einstellungen                                          | Online-Klausuren                                                                                                    |                              |                                  |                                  |                               |                                  |             |  |
| ථ Logout                                               | Falls Ibre Prüfung                                                                                                    | als Online-Klausur mit Foto- | Identifizierung stattfindet, seh | en Sie in der Auflistung der "Ak | tuellen Prüfungen" einen Knop | f "Identifizieren für Online-Kla | usur".      |  |

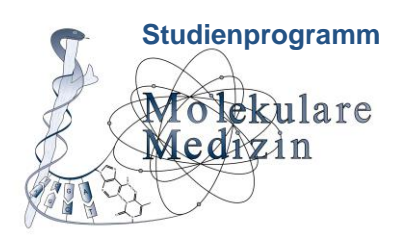

# UNIVERSITÄTSMEDIZIN GÖTTINGEN

3. Navigieren Sie zum Unterordner "Formulare der Prüfungsämter":

| CEORG-AUGUST-UNIVERSITÄT UNIVERSITÄTSMEDIZIN | 🖾 <sup>(513)</sup> 💄 🔎 <sup>30</sup> 🗗 |         |         |                 |       |             |   |
|----------------------------------------------|----------------------------------------|---------|---------|-----------------|-------|-------------|---|
| â                                            | eCampusMail                            | Stud.IP | FlexNow | Weitere Dienste | Links | Lesezeichen | ⊗ |
| Formulare                                    |                                        |         |         |                 |       |             | í |
| Sie sind hier: Formulare                     |                                        |         |         |                 |       |             |   |
| 🔁 Formulare                                  |                                        |         |         |                 |       |             |   |
| 🗋 Formulare der Prüfungsämter                |                                        |         |         |                 |       |             |   |
| 📄 Formulare des Studierendenbüros und        | Göttingen Internati                    | ional   |         |                 |       |             |   |
| Kreativität im Studium                       |                                        |         |         |                 |       |             |   |
| Öffentliche Formulare                        |                                        |         |         |                 |       |             |   |

4. Öffnen Sie das Formular "Erkrankung: Rücktritt von Prüfungsleistungen":

|                                                                                                    |                    |              |         |                 |       |             | ⊠ <sup>(513)</sup> 💄 🖓 <sup>30</sup> 🗗 |
|----------------------------------------------------------------------------------------------------|--------------------|--------------|---------|-----------------|-------|-------------|----------------------------------------|
| â                                                                                                    | eCampusMail        | Stud.IP      | FlexNow | Weitere Dienste | Links | Lesezeichen | 0                                      |
| Formulare                                                                                                    |                    |              |         |                 |       |             | ^                                      |
| Sie sind hier: Formulare > Formulare der Prüfung                                                                                  | gsämter            |              |         |                 |       |             |                                        |
| Errmulare der Prüfungsämter                                                                                                    |                    |              |         |                 |       |             |                                        |
| Anerkennung von Prüfungsleistungen                                                                                                |                    |              |         |                 |       |             |                                        |
| 🖹 Antrag auf Aushändigung des Zwischer                                                                                            | nprüfungszeugnisse | s (nur Jura) |         |                 |       |             |                                        |
| Antrag auf Erteilung des Schwerpunktbereichszeugnisses (nur Jura)                                                                 |                    |              |         |                 |       |             |                                        |
| 🖹 Antrag auf Leistungsnachweis - grundsätzlich nur zur Examensanmeldung - (nur Jura)                                              |                    |              |         |                 |       |             |                                        |
| 🖹 Bescheinigung zur Vorlage bei einer Praktikumsstelle (nur Jura)                                                                 |                    |              |         |                 |       |             |                                        |
| Entschuldigung von einem ZESS-Kurs                                                                                                |                    |              |         |                 |       |             |                                        |
| 🖹 Erkrankung: Fristverlängerung Abschlussarbeiten (alle Studiengänge) / Fristverlängerung Seminar- und Studienarbeiten (nur Jura) |                    |              |         |                 |       |             |                                        |
| Erkrankung: Rücktritt von Prüfungsleistungen                                                                                      |                    |              |         |                 |       |             |                                        |
| 🖹 Gesuch um Zulassung (Formular der UMG)                                                                                          |                    |              |         |                 |       |             |                                        |
| E Hospitationsbericht (Formular der UMG)                                                                                          |                    |              |         |                 |       |             |                                        |
| E Impfbescheinigung Masernschutzimpfung (Formular der UMG)                                                                        |                    |              |         |                 |       |             |                                        |
|                                                                                                    |                    |              |         |                 |       |             |                                        |

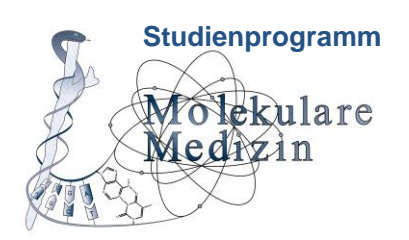

# UNIVERSITÄTSMEDIZIN GÖTTINGEN

5. Füllen Sie das Formular vollständig aus. Nach Ausfüllen der Pflichtfelder erscheint ein Feld, das Ihnen das **Hochladen eines Attests** ermöglicht.

| eCampusMail Stad.IP RecNow Wetowe Denote Links Lasseschen |                                                                      |                                                                                                    | 🖾 <sup>(613)</sup> 🛓 🗘 <sup>29</sup> 🕞 |
|-----------------------------------------------------------|----------------------------------------------------------------------|----------------------------------------------------------------------------------------------------|----------------------------------------|
| Erkanhung: Rücktilt     Erkanhung: Rücktilt               | a                                                                    | eCampusMail Stud.IP PlexNow Wettere Dianste Links Lesezeichen                                                                                                    |                                        |
|                                                           | Entrankings Reiddlit<br>von Prühingsleidningen<br>I. Antragsformular | exemption       total       total       total       total       total       total         exemption       total       total       total       total       total       total |                                        |

6. **Senden** Sie das Formular mit einem Klick auf den erschienenen Button **ans Prüfungsamt**!